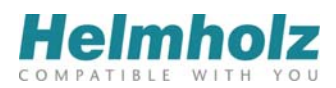

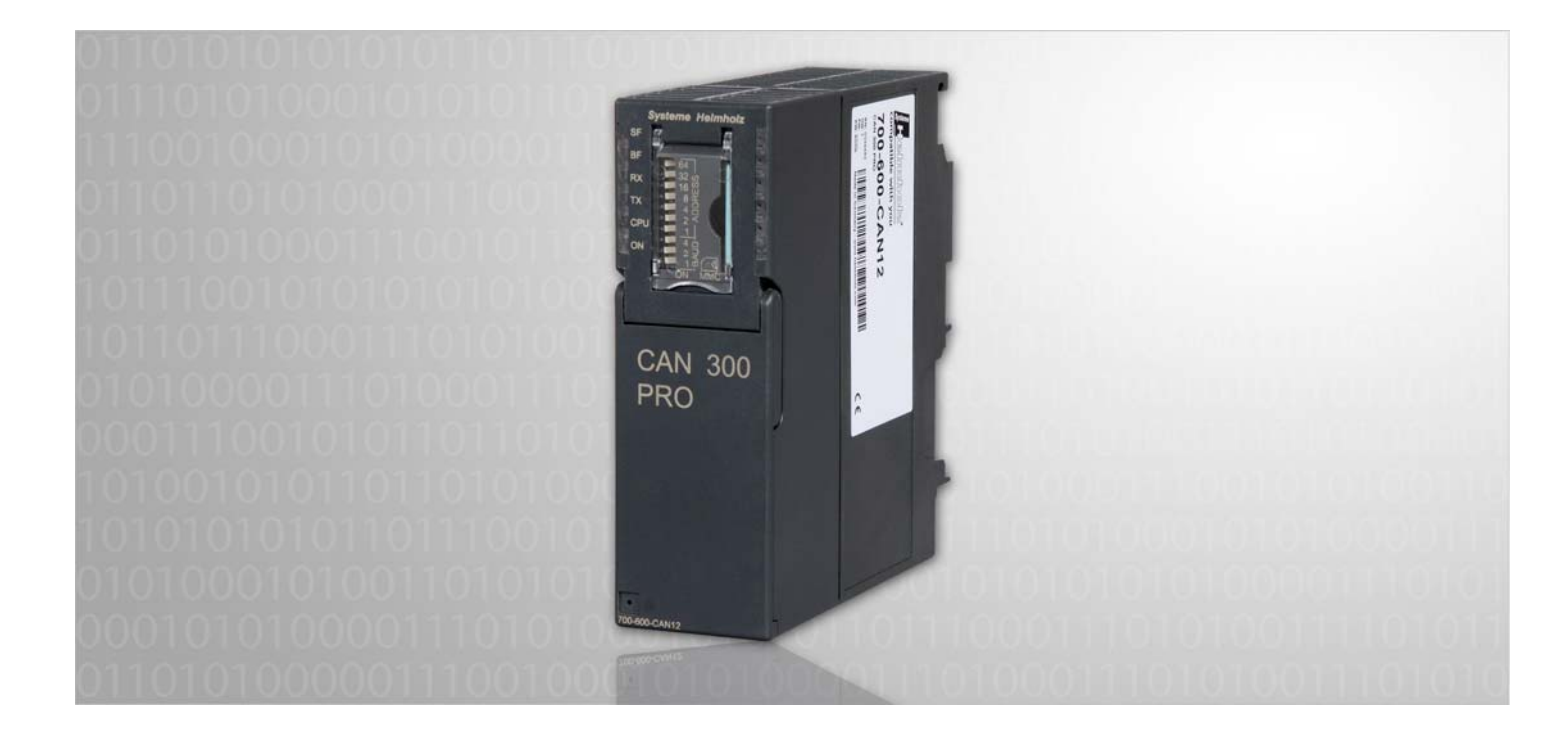

# CAN 300 PRO - Application Example DS402 Maxon

CAN Communication Module for S7-300 Application Example of CANopen<sup>®</sup> DS402 with Maxon Motors

# Manual

Edition 4 / 22.12.2011

All rights are reserved, including those of translation, reprinting, and reproduction of this manual, or parts thereof. No part of this manual may be reproduced, processed, copied, or transmitted in any way whatsoever (photocopy, microfilm, or other method) without the express written permission of Systeme Helmholz GmbH, not even for use as training material, or using electronic systems. All rights reserved in the case of a patent grant or registration of a utility model or design.

Copyright © 2011 by

#### Systeme Helmholz GmbH

Hannberger Weg 2, 91091 Grossenseebach, Germany

#### Note:

We have checked the content of this manual for conformity with the hardware and software described. Nevertheless, because deviations cannot be ruled out, we cannot accept any liability for complete conformity. The information in this manual is regularly updated. When using purchased products, please heed the latest version of the manual, which can be viewed in the Internet at www.helmholz.com, from where it can also be downloaded.

Our customers are important to us. We are always glad to receive suggestions for improvement and ideas.

S7-300, Step and SIMATIC are registered trademarks of SIEMENS AG

## Revision history of this document:

| Edition | Date       | Revision                                                                   |
|---------|------------|----------------------------------------------------------------------------|
| 1       | 06.04.2009 | 1 <sup>st</sup> version                                                    |
| 2       | 24.06.2009 | minor corrections                                                          |
| 3       | 15.04.2010 | Modification for CANParam v4.20                                            |
| 4       | 22.12.2011 | Adaptation for the example with current mode and further small corrections |
|         |            |                                                                            |

# Contents

| 1   | Overview                                | 6  |
|-----|-----------------------------------------|----|
| 1.1 | Application and function description    | 6  |
| 1.2 | PLC configuration                       | 7  |
| 1.3 | Maxon motor configuration               | 8  |
| 2   | Configuring the CAN module              | 9  |
| 2.1 | Setting the CANopen <sup>®</sup> Master | 9  |
| 2.2 | Setting the Maxon motor as a slave      | 10 |
| 2.3 | Setting the PDOs                        | 11 |
| 3   | Programming in the PLC                  | 13 |
| 3.1 | Overview                                | 13 |
| 3.2 | Process image assignment                | 13 |
| 3.3 | Example FC 1 (DS402 Maxon test)         | 14 |
| 3.4 | Profile velocity (FB 40)                | 15 |
| 3.5 | Profile position (FB 41)                | 16 |
| 3.6 | Homing (FB 42)                          | 17 |
| 3.7 | Use with several drives                 | 19 |
| 3.8 | Content of the status word              | 20 |

### 1 Overview

### 1.1 Application and function description

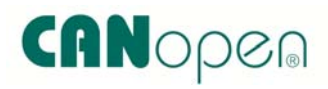

This manual describes the application example (handling blocks) for controlling a Maxon motor with an EPOS24/5 controller using a CAN 300 PRO module according to the CANopen<sup>®</sup> profile DS402. The application example should also work with EPOS 24/1, EPOS 70/10, EPOS2 24/5, EPOS2 50/5 und MCD EPOS 60W.

This is for use in conjunction with the manual for the CAN 300 PRO module. The information in these manuals is assumed to be known, in particular, the description of the CANopen<sup>®</sup> protocol and the CANopen<sup>®</sup> master handling modules.

In addition to this, the CANopen<sup>®</sup> profile description "DSP-402 Device Profile for Drives and Motion" and the CANopen<sup>®</sup> description from Maxon "EPOS Firmware Specification," especially Section "Object Dictionary" are very helpful.

The handling blocks described here (FBs) and the example project for CANParam provide the following basic functions:

- Basic initialization of a drive
- Profile velocity mode
- Profile position mode
- Homing mode
- Current mode

The handling blocks are functionally based on the Maxon instruction "EPOS Application Note Device Programming."

### 1.2 PLC configuration

In the application example, an S7-300 CPU312, a 32-bit digital output module, and a CAN 300 PRO module are used.

| 🖳 HW Config - [CAN300PRO DS402 (Configuration) DS402_C3PR0_V10_Maxon] |                                                    |           |          |         |               |                                                                                   |       |  |
|-----------------------------------------------------------------------|----------------------------------------------------|-----------|----------|---------|---------------|-----------------------------------------------------------------------------------|-------|--|
| 🛄 Station Edit Insert PLC View Op                                     | 🖓 Station Edit Insert PLC View Options Window Help |           |          |         |               |                                                                                   |       |  |
| D 🚅 🔓 🗣 👫   🚑    🐚 💼                                                  | D 📂 💱 🖉 🎭 🥌 📾 💼 🏙 🏛 📳 🖽 🛠 🕅                        |           |          |         |               |                                                                                   |       |  |
|                                                                       |                                                    | -         |          |         | <u>^</u>      |                                                                                   |       |  |
| = (0) UR                                                              |                                                    | 3         |          |         | <u>F</u> ind: |                                                                                   | mt m  |  |
| 2 CPU 312                                                             |                                                    |           |          |         | Profile       | Standard                                                                          |       |  |
| 3<br>4 DD32xDC24V/0.5A                                                |                                                    | -         |          |         |               | PROFIBUS DP                                                                       | 1     |  |
| 5 2 CAN 300 PRO                                                       |                                                    |           |          |         |               | PROFIBUS-PA                                                                       |       |  |
| 6 7                                                                   |                                                    |           |          |         |               | SIMATIC 300                                                                       |       |  |
| 8                                                                     |                                                    |           |          |         | ŧ             | - <u> </u>                                                                        |       |  |
| 9                                                                     |                                                    | -         |          |         |               | E-C-SUU<br>E-C AS-Interface                                                       |       |  |
| 11                                                                    |                                                    |           |          |         |               | 🗄 🧰 Industrial Ethernet                                                           |       |  |
|                                                                       |                                                    |           |          |         |               | E Dint-to-Point                                                                   |       |  |
| L                                                                     |                                                    |           |          |         |               | 🖻 🧰 CP 340                                                                        |       |  |
|                                                                       |                                                    |           |          |         | <u>~</u>      | CP 340 RS232C                                                                     |       |  |
|                                                                       |                                                    |           |          |         | -             | CP 340 20mA TTY                                                                   |       |  |
| (0) UR                                                                |                                                    |           |          |         |               |                                                                                   |       |  |
| Slot Module Order nu                                                  | umber Fir                                          | M I addre | . Q addr | Comment | 1             | CP 340 20mA TTY                                                                   |       |  |
|                                                                       |                                                    | _         |          |         |               |                                                                                   |       |  |
| 2 CPU 312 6ES7 31:                                                    | 2-1AE13-0AB0 V2.6                                  | 2         |          |         | E             | - CPU-300                                                                         |       |  |
| 4 D032xDC24V/0.5A 6ES7 32                                             | 2-1BL00-0AA0                                       |           | 03       |         |               | Head FM-300                                                                       |       |  |
| 5 CAN 300 PRO 6ES7 34                                                 | 0-1AH00-0AE0                                       | 256271    | 256271   |         |               | - M-300                                                                           |       |  |
| 7                                                                     |                                                    |           |          |         | Ē             | He M7-EXTENSION                                                                   | _     |  |
| 8                                                                     |                                                    |           |          |         | Ē             |                                                                                   |       |  |
| <u>9</u><br>10                                                        |                                                    |           |          |         | E E           | - CINA 740 400                                                                    |       |  |
| 11                                                                    |                                                    |           |          |         | 6ES7          | 340-1AH01-0AE0                                                                    | ۰ ۴   |  |
|                                                                       |                                                    |           |          |         | Comm<br>RS23  | unication processor with connection:<br>2C (ASCII, 3964R, printer); also availabl | , 🗐 – |  |
| 1                                                                     |                                                    |           |          |         | as SIF        | LUS module with order number 6AG1                                                 | ~     |  |
| Press F1 to get Help.                                                 |                                                    |           |          |         |               |                                                                                   |       |  |

The digital output module is for displaying status information.

#### 1.3 Maxon motor configuration

The handling example was created with an EPOS 24/5. The motor is connected as Node 1.

This handling example assumes that the EPOS system is ready for use (cabling, tuning, parameters of the motor used, etc.).

Please read carefully the Maxon Motor documentation on configuring and commissioning the EPOS and the motor.

With the "Object Dictionary" of the EPOS User Interfaces it is possible to monitor the CANopen<sup>®</sup> SDO Objects directly.

We recommend testing the basic motor functions with the EPOS software:

| 🔆 EPOS Studio 1.41                             | š EPOS Studio 1.41 [C:\WyProject.pjm*] - [Profile Yelocity Mode - EPOS [Node 1]] 📃 🗖 🔀 |       |           |          |       |                                                   |                      |          |                          |            |       |                                |                                              |                    |           |          |              |       |          |       |            |
|------------------------------------------------|----------------------------------------------------------------------------------------|-------|-----------|----------|-------|---------------------------------------------------|----------------------|----------|--------------------------|------------|-------|--------------------------------|----------------------------------------------|--------------------|-----------|----------|--------------|-------|----------|-------|------------|
| Eile View Extras Wi                            | Elle View Extras Window 2                                                              |       |           |          |       |                                                   |                      |          |                          |            |       |                                |                                              |                    |           |          |              |       |          |       |            |
| : 🚰 😂 🖬 🔝 🏺                                    | 🔋 🔯 🕦 🤇                                                                                |       |           |          |       |                                                   |                      |          |                          |            |       |                                |                                              |                    |           |          |              |       |          |       |            |
| Mavigation                                     | * ^                                                                                    | Prof  | ile Veloc | ity Mode | • EPC | IS [Node 1]                                       |                      |          |                          |            |       |                                |                                              |                    |           |          |              |       |          |       | <b>₹</b> × |
| vvorkspace<br>□                                | *                                                                                      |       | maxon     |          | maxon | maxon                                             |                      | maxon    |                          | IIIdXon    | maxon |                                | maxon                                        |                    | maxon     | maxon    |              | maxon |          | maxon |            |
|                                                |                                                                                        | S     |           | S        |       |                                                   | ⊆                    |          |                          | ⊆          |       |                                |                                              |                    | 2         | -        | ⊆            |       | <u>D</u> |       | 5          |
|                                                |                                                                                        | max(  |           | max(     |       | Profile Ve                                        | elocit               | у Мо     | de                       |            |       | The <b>EF</b>                  | <i>205</i>                                   | is enat            | oled      | <u> </u> |              |       | max(     |       | max(       |
|                                                |                                                                                        |       | uo        | _        |       | Operation I<br>Active Op                          | rlode<br>eration №   | 1ode F   | ProfileVelocit           | Mode       |       | A                              | ctivate Pi                                   | rofile Velo        | sity Mode | ]        |              |       |          | uo    | _          |
|                                                |                                                                                        |       | max       | _        |       | Profile<br>Target Ve<br>Profile Typ<br>Profile Ac | locity<br>celeration | 0<br>Tra | pezoidal 📘               | rpm        |       | Parame<br>Max P<br>Quicks      | ters<br>rofile Velc<br>Stop Deco             | ocity<br>eleration | 25000     |          | rpm<br>rpm/s |       |          | max   |            |
|                                                |                                                                                        | maxor |           | maxor    |       | Profile De                                        | celeration           | n  500   | ,<br>10                  | rpm/s      |       |                                |                                              |                    |           |          |              |       | maxor    |       | maxor      |
|                                                |                                                                                        |       | NOXE      | _        |       | The Epo<br>er                                     | s is<br>abled        |          | Set⊻eloo<br><u>H</u> alt | ity        |       | Actual \<br>Velocil<br>Velocil | /alues<br>ty Actual <sup>1</sup><br>ty Deman | Value<br>d Value   | 0         |          | rpm<br>rpm   |       |          | NOXE  |            |
| Workspace                                      |                                                                                        |       | Ĕ         |          |       |                                                   |                      |          |                          |            |       |                                |                                              |                    |           |          |              |       |          | Ĕ     |            |
| Image: Communication       Wizards       Tools | 1                                                                                      | maxon |           | maxon    |       | maxon                                             | maxon                |          | maxon                    | maxon      |       | maxon                          |                                              | maxon              |           |          | maxon        |       | maxon    |       | maxon      |
|                                                | »                                                                                      |       |           |          | c     |                                                   |                      |          |                          | _          |       |                                | c                                            |                    |           |          |              | c     |          |       | -          |
| Status                                         |                                                                                        |       |           |          |       |                                                   |                      |          |                          |            |       |                                |                                              |                    |           |          |              |       |          |       | <b>4</b> × |
| Type Node                                      |                                                                                        | Coo   | de        | [        | Nam   | •                                                 |                      |          | D                        | escription |       |                                |                                              |                    |           |          |              |       |          |       |            |
|                                                |                                                                                        |       |           |          |       |                                                   |                      |          |                          |            |       |                                |                                              |                    |           |          |              |       |          |       |            |
|                                                |                                                                                        |       |           |          |       |                                                   |                      |          |                          |            |       |                                |                                              |                    |           |          |              |       |          |       |            |
|                                                |                                                                                        |       |           |          |       |                                                   |                      |          |                          |            |       |                                |                                              |                    |           |          |              |       |          |       |            |
|                                                |                                                                                        |       |           |          |       |                                                   |                      |          |                          |            |       |                                |                                              |                    |           |          |              |       |          |       |            |
|                                                |                                                                                        |       |           |          |       |                                                   |                      |          |                          |            |       |                                |                                              |                    |           |          |              |       |          |       |            |

### 2 Configuring the CAN module

To use the example program, the provided CAN project "C3PRO DS402 Maxon.par" with the CANParam software (Version 4 and higher) must be transferred to the CAN 300 PRO module.

| CANParam v4.03                    |                               |                                         |
|-----------------------------------|-------------------------------|-----------------------------------------|
| File Project Online Help Language |                               |                                         |
|                                   | CAN300 PRO CANopen Co         | mPort COM3 (CAN300/400 via USB)         |
| Projects                          |                               |                                         |
| ⊟ C3PRO DS402 Maxon               | Node ID 85                    | Baudrate 1M                             |
| 🖨 Master                          |                               |                                         |
| 🖻 - Slave 1 (Maxon EPOS)          | - Synchronous signal          |                                         |
| E T PDO's                         |                               |                                         |
| - T PDO 1                         | Sync activate                 | 50 msec                                 |
| T PDO 2                           | Device meritaring             |                                         |
| T PDO 3                           | Device monitoling             | 17<br>                                  |
| T PDO 4                           | 🔽 Master heartbeat            | 500 msec                                |
| E R PDO's                         | Status behaviour              |                                         |
| - R PDO 1                         | - Startup benaviour           |                                         |
| R PDU 2                           | Autostart of slaves           | ✓ With PLC run/stop - master start/stop |
| R PDU 3                           | - Wait for PLC start          |                                         |
| 6 FDU 4                           | j waktor i ze stak            |                                         |
|                                   | Waiting for slave-reset       | 10 sec                                  |
|                                   |                               |                                         |
|                                   | - PLC I/O buffer              |                                         |
|                                   | Memory type                   | Base addr Butter size                   |
|                                   | IN IB 💌                       | 50 50 Byte                              |
|                                   | OUT QB 💌                      | 50 50 Byte                              |
|                                   | 🔽 Blocking time after startup |                                         |
|                                   | - BTB polling                 |                                         |
|                                   |                               |                                         |
|                                   | , man pointig                 |                                         |
|                                   |                               |                                         |

### 2.1 Setting the CANopen Master

The application example works with a 1 Mbit CAN bus.

The SYNC signal is used for PDO communication with the Maxon EPOS. The time for the SYNC signal can be adapted to the required response time and the cycle time of the PLC.

The data of the PDOs are mapped in the PLC in the input or output image starting at IB 50 and QB 50.

| CANParam v4 20                        |                |                       |                     |                              |
|---------------------------------------|----------------|-----------------------|---------------------|------------------------------|
| File Project Online Help Language     |                |                       |                     |                              |
| 1 1 1 1 1 1 1 1 1 1 1 1 1 1 1 1 1 1 1 | 0 D            | CAN 300 PRO CA        | Nopen ComPort       | COM5 (CAN 300/400 via USB) 💌 |
| Projects                              |                |                       |                     |                              |
| E C3PR0 DS402 Maxon                   |                |                       |                     |                              |
| ⊟- Master                             |                |                       |                     |                              |
| 🖮 Slave 1 (Maxon EPOS)                | Node ID        | 1                     | 🔽 Check             | Device type 0x0192           |
| E T PDO's                             |                |                       |                     |                              |
| T PDO 1                               | Slave name     | Maxon EPOS            | Mandatory           | Reset after failure          |
| T PDO 2                               |                | -                     |                     |                              |
| - T PDO 3                             | Note           | Maxon EPUS 24/5       |                     |                              |
| - T PDO 4                             | -Device Monito | ring                  |                     |                              |
| - TPD0.5                              |                |                       |                     |                              |
| T PD0 5                               | 0              | OFF C Produ           | cer heartbeat 🔅 Noc | deguard Lifetime faktor      |
| T PD0 7                               |                | 0                     | 500                 |                              |
|                                       |                | 10                    | ins 1000            | ms 13                        |
|                                       | -Consumer hea  | rtbeat                |                     |                              |
| B PD0 2                               |                | Heartheat monitored b | u the meeter        |                              |
| B PD0 3                               |                | meanuear monitoreu r  | ly the master i     |                              |
| - B PDO 4                             | 1.5            |                       |                     | 5                            |
| - R PD0.5                             |                |                       |                     |                              |
| - R PDO 6                             |                |                       |                     |                              |
| R PDO 7                               |                |                       |                     |                              |
| - R PDO 8                             |                |                       |                     |                              |
| SDO's                                 |                |                       |                     |                              |
|                                       |                |                       |                     |                              |
|                                       |                |                       |                     |                              |
|                                       |                |                       |                     |                              |
|                                       |                |                       |                     |                              |

### 2.2 Setting the Maxon motor as a slave

The Maxon EPOS is identified by the device type 0x0192. The device type is compared with the SDO 0x1000 when the master starts up.

The slave is monitored by the master every 500ms by means of node guarding.

### 2.3 Setting the PDOs

The handling blocks are based on the DS402 standard PDO mapping of the Maxon motor. The PDO 4 has been extend for the current mode.

| TPDO1 | (is transr | nitted by | the EPOS): |
|-------|------------|-----------|------------|
|-------|------------|-----------|------------|

|    | (                  |                      | /.             |                         |        |
|----|--------------------|----------------------|----------------|-------------------------|--------|
|    | Byte 0-1:          | SDO 6041             | /0             | Status word             |        |
| ТΡ | DO2 (is transr     | nitted by the        | EPOS):         |                         |        |
|    | Byte 0+1:          | SDO 6041             | /0             | Status word             |        |
|    | Byte 2:            | SDO 6061             | /0             | Mode of operation d     | isplay |
|    | 🔽 T PDO 2 activate |                      |                |                         |        |
|    | COB ID             | 0x281 Offset         | 2              | Byte (IB 52 - 54)       |        |
|    | Transmission type  | Event driven on char | nge (255) 💌    |                         |        |
|    | Data length 3      | Byte                 |                |                         |        |
|    |                    |                      |                |                         |        |
|    |                    | Diata tuna           | Jv Transmit Pi | Subindex                |        |
|    | N-7 E0             |                      |                |                         |        |
|    | 10 52              |                      | 0.00041        | 0.00                    |        |
|    | IB 54              |                      | UX6061         |                         |        |
|    | IB                 | <b>•</b>             | 0x0000         | 0x00                    |        |
| ТΡ | DO3 (is transr     | nitted by the        | EPOS):         |                         |        |
|    | Byte 0+1:          | SDO 6041             | /0             | Status word             |        |
|    | Byte 2-5:          | SDO 6064             | 1/0            | Position actual value   |        |
|    | 🔽 T PDO 3 activate |                      |                |                         |        |
|    | COB ID             | 0x381 Offset         | 10             | Byte (IB 60 - 65)       |        |
|    | Transmission type  | SYNC cyclic (1-240)  | •              | 1 💌                     |        |
|    | Data length 6      | Byte                 |                |                         |        |
|    |                    |                      | 🔽 Transmit Pl  | DO mapping to the slave |        |
|    |                    | Data type            | Index          | Subindex                |        |
|    | IW 60              | Unsigned16 💌         | 0x6041         | 0x00                    |        |
|    | ID 62              | Unsigned32 🔻         | 0x6064         | 0x00                    |        |
|    |                    |                      | -              |                         |        |

### **TPDO4** (is transmitted by the EPOS):

IB --

| Byte 0+1: | SDO 6041/0 | Status word                 |
|-----------|------------|-----------------------------|
| Byte 2-5: | SDO 606C/0 | Velocity actual value       |
| Byte 6+7: | SDO 2027/0 | Current act. value averaged |

0x0000

-

0x00

TPDO 3 & TPDO4 are transmitted to the SYNC signal.

| RP | PDO1 (is received by the EPOS):         |                     |              |                         |  |  |  |  |
|----|-----------------------------------------|---------------------|--------------|-------------------------|--|--|--|--|
|    | Byte 0+1:                               | SDO 604             | 0/0          | Control word            |  |  |  |  |
| RP | <b>RPDO2</b> (is received by the EPOS): |                     |              |                         |  |  |  |  |
|    | Byte 0+1:                               | SDO 604             | 0/0          | Control word            |  |  |  |  |
|    | Byte 2:                                 | SDO 606             | 0/0          | Modes of operation      |  |  |  |  |
|    | 🔽 R PDO 2 activate                      |                     |              |                         |  |  |  |  |
|    | COB ID                                  | 0x301 Offset        | 2            | Byte (QB 52 - 54)       |  |  |  |  |
|    | Transmission type                       | Event driven on cha | inge (255) 💌 |                         |  |  |  |  |
|    | Data length 3                           | Byte                |              |                         |  |  |  |  |
|    |                                         |                     |              |                         |  |  |  |  |
|    |                                         |                     | 🔽 Transmit P | DO mapping to the slave |  |  |  |  |
|    |                                         | Data type           | Index        | Subindex                |  |  |  |  |
|    | QW 52                                   | Unsigned16 💌        | 0x6040       | 0x00                    |  |  |  |  |
|    | QB 54                                   | Unsigned8 💌         | 0x6060       | 0x00                    |  |  |  |  |
|    | QB                                      | •                   | 0x0000       | 0x00                    |  |  |  |  |
|    |                                         |                     |              |                         |  |  |  |  |
| RP | DO3 (is receiv                          | ed by the EP        | OS):         |                         |  |  |  |  |
|    | Byte 0+1:                               | SDO 604             | 0/0          | Control word            |  |  |  |  |
|    | Byte 2-5:                               | SDO 607             | A/0          | Target position         |  |  |  |  |
|    | 🔽 R PDO 3 activate                      |                     |              |                         |  |  |  |  |
|    | COB ID                                  | 0x401 Offset        | 10           |                         |  |  |  |  |

| -                    |               |           |                | -         | -              |
|----------------------|---------------|-----------|----------------|-----------|----------------|
| - 🔽 B PDO 3 activate |               |           |                |           |                |
| J• III DO Sacinaio   |               |           |                |           |                |
| COB ID               | 0x401         | Offset    | 10             | Byte      | (QB 60 - 65)   |
| Transmission turo    | Eugent driver | n on ohon | ao (255)       |           |                |
| riansmission type    | L ven dive    | n on chan | ge (200)       |           |                |
| Data length - 6      | Bute          |           |                |           |                |
| Data icingti i o     | byte          |           |                |           |                |
|                      |               |           |                |           |                |
|                      |               |           | 🔽 Transmit PD( | ) mapping | ; to the slave |
|                      | Data type     |           | Index          | Subinde   | ×              |
| QW 60                | Unsigned16    | 5 💌       | 0x6040         | 0x00      |                |
| QD 62                | Unsigned32    | 2 👻       | 0x607A         | 0x00      |                |
| QB                   |               | -         | 0x0000         | 0x00      |                |
|                      | ,             |           | ,              | ,         |                |

**RPDO4** (is received by the EPOS):

| Byte 0+1: | SDO 6040/0 | Control word               |
|-----------|------------|----------------------------|
| Byte 2-5: | SDO 60FF/0 | Target velocity            |
| Byte 6+7: | SDO 2030/0 | Current mode setting value |

### 3 Programming in the PLC

#### 3.1 Overview

The example contains the handling blocks of the CANopen<sup>®</sup> Master handling (FB20 – FB24) that are explained in detail in the "CAN 300 PRO" manual.

FB40 and FB43 are the blocks specially created for handling the Maxon motor and they call the blocks of the CANopen<sup>®</sup> Master handling.

The input process data are read from the CAN 300 PRO module at the start of the OB1 by calling FB20 "IO Read". At the end of OB1, the output data are transferred to the CAN 300 PRO with FB21 "IO Write".

#### 3.2 Process image assignment

Assignment of the EPOS values in the process image:

| IW 50 | TPDO1 | Status word                 |
|-------|-------|-----------------------------|
| IW 52 | TPDO2 | Status word                 |
| IB 54 | TPDO2 | Actual mode of operation    |
| IW 60 | TPDO3 | Status word                 |
| ID 62 | TPDO3 | Actual position             |
| IW 70 | TPDO4 | Status word                 |
| ID 72 | TPDO4 | Actual velocity             |
| IW 76 | TPDO4 | Current act. value averaged |
| QW 50 | RPDO1 | Control word                |
| QW 52 | RPDO2 | Control word                |
| QB 54 | RPDO2 | Set mode of operation       |
| QW 60 | RPDO3 | Control word                |
| QD 62 | RPDO3 | Set position                |
| QW 70 | RPDO4 | Control word                |
| QD 72 | RPDO4 | Set velocity                |
| QW 76 | RPDO4 | Current mode setting value  |

### 3.3 Example FC 1 (DS402 Maxon test)

The functions of the handling blocks are triggered in FC1 by the bits of marker bytes 108, 109 and 112.

The drive functions are activated with the following markers in FC1:

Network 1:

| M 108.0    | Init profile velocity mode (FB40) |
|------------|-----------------------------------|
| M108.1     | Set velocity                      |
| MD 120     | Target velocity                   |
| Network 2: |                                   |
| M 108.4    | Init profile position mode (FB41) |
| M108.5     | Activate positioning              |
| MD 124     | Target position                   |
| Network 3: |                                   |
| M 109.0    | Init homing mode (FB42)           |
| M 109.1    | Activate homing                   |
| MW 32      | Homing method                     |
| Network 4: |                                   |
| M 112.0    | Init profile current mode (FB43)  |
| M 112.1    | Set current                       |
| MW 116     | Target current                    |

### 3.4 Profile velocity (FB 40)

The **INIT\_VELOCITYMODE (FB 40)** function block activates the profile velocity mode of the drive and transfers the necessary parameters.

The block requires information of the EPOS ("Status word," "Actual mode of operation") from the input image and sets the "Control word" and "Mode of operation" in the output image accordingly.

| Activate              | :=M108.0 |
|-----------------------|----------|
| Base                  | :=256    |
| Node                  | :=1      |
| Statusword            | :=IW52   |
| Mode_of_Operation     | :=IB54   |
| MaxProfileVelocity    | :=L#5000 |
| ProfileAcceleration   | :=L#2000 |
| ProfileDeceleration   | :=L#2000 |
| QuickStopDecel        | :=L#4000 |
| Busy                  | :=M110.0 |
| Done                  | :=M110.1 |
| Error                 | :=M111.7 |
| RetVal                | :=MW114  |
| Controlword           | :=QW52   |
| Set Mode of Operation | :=0B54   |

| Parameter                 | Т   | уре   | Function                               |
|---------------------------|-----|-------|----------------------------------------|
| Activate                  | IN  | BOOL  | Activation bit                         |
| Base                      | IN  | INT   | Basic address of the module            |
| Node                      | IN  | INT   | Node ID                                |
| Status word               | IN  | WORD  | Actual status word of the EPOS         |
| Mode_of_Operation         | IN  | BYTE  | Actual EPOS "Mode of Operation"        |
| MaxProfileVelocity        | IN  | DWORD | → SDO 607F/0                           |
| ProfileAcceleration       | IN  | DWORD | → SDO 6083/0                           |
| ProfileDeceleration       | IN  | DWORD | → SDO 6084/0                           |
| QuickStopDecel            | IN  | DWORD | → SDO 6085/0                           |
| Busy                      | OUT | BOOL  | Flag bit for current function          |
| Done                      | OUT | BOOL  | Flag bit for initialization complete   |
| Error                     | OUT | BOOL  | Flag bit for error occurred            |
| RetVal                    | OUT | WORD  | Error number                           |
| Control word              | OUT | WORD  | Output of the control word to the EPOS |
| Set_Mode_of_<br>Operation | OUT | BYTE  | Output of the mode of operation to the |
|                           |     |       |                                        |

### 3.5 Profile position (FB 41)

The **INIT\_POSITIONMODE (FB 41)** function block activates the profile position mode of the drive and transfers the necessary parameters.

The block requires information of the EPOS ("Status word," "Actual mode of operation") from the input image and sets the "Control word" and "Mode of operation" in the output image accordingly.

| CALL FB 41 , DB41     |          |
|-----------------------|----------|
| Activate              | :=M108.4 |
| Base                  | :=256    |
| Node                  | :=1      |
| Statusword            | :=IW52   |
| Mode_of_Operation     | :=IB54   |
| ProfileVelocity       | :=L#5000 |
| ProfileAcceleration   | :=L#2000 |
| ProfileDeceleration   | :=L#2000 |
| QuickStopDecel        | :=L#4000 |
| Busy                  | :=M110.4 |
| Done                  | :=M110.5 |
| Error                 | :=M111.7 |
| RetVal                | :=MW114  |
| Controlword           | :=QW52   |
| Set_Mode_of_Operatior | 1:=QB54  |
|                       |          |

| Parameter                 | Туре |       | Function                                    |
|---------------------------|------|-------|---------------------------------------------|
| Activate                  | IN   | BOOL  | Activation bit                              |
| Base                      | IN   | INT   | Basic address of the module                 |
| Node                      | IN   | INT   | Node ID                                     |
| Status word               | IN   | WORD  | Actual status word of the EPOS              |
| Mode_of_Operation         | IN   | BYTE  | Actual EPOS "Mode of Operation"             |
| ProfileVelocity           | IN   | DWORD | → SDO 6081/0                                |
| ProfileAcceleration       | IN   | DWORD | → SDO 6083/0                                |
| ProfileDeceleration       | IN   | DWORD | → SDO 6084/0                                |
| QuickStopDecel            | IN   | DWORD | → SDO 6085/0                                |
| Busy                      | OUT  | BOOL  | Flag bit for current function               |
| Done                      | OUT  | BOOL  | Flag bit for initialization complete        |
| Error                     | OUT  | BOOL  | Flag bit for error occurred                 |
| RetVal                    | OUT  | WORD  | Error number                                |
| Control word              | OUT  | WORD  | Output of the control word to the EPOS      |
| Set_Mode_of_<br>Operation | OUT  | BYTE  | Output of the mode of operation to the EPOS |

### 3.6 Homing (FB 42)

The **INIT\_HOMINGMODE (FB 42)** function block activates the homing mode of the drive and transfers the necessary parameters.

The block requires information of the EPOS ("Status word," "Actual mode of operation") from the input image and sets the "Control word" and "Mode of operation" in the output image accordingly.

| ativate               | ·-M109 0 |
|-----------------------|----------|
| Activate              |          |
| Base                  | •=250    |
| Node                  | :=1      |
| Statusword            | :=IW52   |
| Mode_of_Operation     | :=IB54   |
| HomingMethod          | :=MW32   |
| HomeOffset            | :=L#0    |
| HomingAcceleration    | :=L#2000 |
| SpeedSwitchSearch     | :=L#1000 |
| SpeedZeroSearch       | :=L#1000 |
| CurrentThreshold      | :=500    |
| QuickStopDecel        | :=L#4000 |
| Busy                  | :=M111.0 |
| Done                  | :=M111.1 |
| Error                 | :=M111.7 |
| RetVal                | :=MW114  |
| Controlword           | :=QW52   |
| Set Mode of Operation | 1:=0B54  |

| Parameter          | 1   | Гуре  | Function                               |
|--------------------|-----|-------|----------------------------------------|
| Activate           | IN  | BOOL  | Activation bit                         |
| Base               | IN  | INT   | Basic address of the module            |
| Node               | IN  | INT   | Node ID                                |
| Status word        | IN  | WORD  | Actual status word of the EPOS         |
| Mode_of_Operation  | IN  | BYTE  | Actual EPOS "Mode of Operation"        |
| HomingMethod       | IN  | WORD  | → SDO 6098/0                           |
| HomeOffset         | IN  | DWORD | → SDO 607C/0                           |
| HomingAcceleration | IN  | DWORD | → SDO 609A/0                           |
| SpeedSwitchSearch  | IN  | DWORD | → SDO 6099/1                           |
| SpeedZeroSearch    | IN  | DWORD | → SDO 6099/2                           |
| CurrentThreshold   | IN  | DWORD | → SDO 2080/0                           |
| QuickStopDecel     | IN  | DWORD | → SDO 6085/0                           |
| Busy               | OUT | BOOL  | Flag bit for current function          |
| Done               | OUT | BOOL  | Flag bit for initialization complete   |
| Error              | OUT | BOOL  | Flag bit for error occurred            |
| RetVal             | OUT | WORD  | Error number                           |
| Control word       | OUT | WORD  | Output of the control word to the EPOS |
| Set_Mode_of_       | OUT | BYTE  | Output of the mode of operation to the |
| Operation          |     |       | EPOS                                   |

### 3.7 Profile current (FB 43)

The **INIT\_CURRENTMODE (FB 43)** function block activates the homing mode of the drive and transfers the necessary parameters.

The block requires information of the EPOS ("Status word," "Actual mode of operation") from the input image and sets the "Control word" and "Mode of operation" in the output image accordingly.

| Activate :=M112.0<br>Base :=256<br>Node :=1<br>Statusword :=IW52 |
|------------------------------------------------------------------|
| Base :=256<br>Node :=1<br>Statusword :=IW52                      |
| Node :=1<br>Statusword :=IW52                                    |
| Statusword :=IW52                                                |
| Mada of Operation : TDE4                                         |
| Mode_ol_operation ·=1854                                         |
| ProfileCurrent :=0                                               |
| CurrentLimit :=1000                                              |
| MaxSpeed :=1000                                                  |
| ThermalTime :=40                                                 |
| Busy :=M113.0                                                    |
| Done :=M113.1                                                    |
| Error :=M111.7                                                   |
| RetVal :=MW114                                                   |
| Controlword :=QW70                                               |
| <pre>Set_Mode_of_Operation:=QB54</pre>                           |

| Parameter         | 1   | Гуре | Function                               |
|-------------------|-----|------|----------------------------------------|
| Activate          | IN  | BOOL | Activation bit                         |
| Base              | IN  | INT  | Basic address of the module            |
| Node              | IN  | INT  | Node ID                                |
| Status word       | IN  | WORD | Actual status word of the EPOS         |
| Mode_of_Operation | IN  | BYTE | Actual EPOS "Mode of Operation"        |
| ProfileCurrent    | IN  | INT  | → SDO 2030/0                           |
| CurrentLimit      | IN  | INT  | → SDO 6410/1                           |
| MaxSpeed          | IN  | INT  | → SDO 6410/4                           |
| ThermalTime       | IN  | INT  | → SDO 6410/5                           |
| Busy              | OUT | BOOL | Flag bit for current function          |
| Done              | OUT | BOOL | Flag bit for initialization complete   |
| Error             | OUT | BOOL | Flag bit for error occurred            |
| RetVal            | OUT | WORD | Error number                           |
| Control word      | OUT | WORD | Output of the control word to the EPOS |
| Set_Mode_of_      | OUT | BYTE | Output of the mode of operation to the |
| Operation         |     |      | EPOS                                   |

#### 3.8 Use with several drives

If multiple drives are used, they must all be defined in the CANopen<sup>®</sup> Master project. In the process image, make sure that the addresses do not overlap.

The function blocks are used for various drives. Only the parameter "node" has to be adapted.

Please note that simultaneous activation of the "INIT\_..." block must be avoided because transmission of the SDOs executed in the blocks cannot be performed simultaneously. These blocks must only be called successively for each drive.

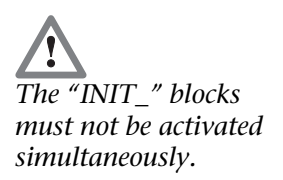

### 3.9 Content of the status word

The status word of the EPOS is stored in IW50:

| Bit | Description                          | PPM             | PVM            | HMM             |
|-----|--------------------------------------|-----------------|----------------|-----------------|
| 15  | Position referenced to home position |                 |                |                 |
| 14  | Refresh cycle of power stage         |                 |                |                 |
| 13  | Operation mode specific              | Following error | Not used       | Homing error    |
| 12  | Operation mode specific              | Set-point ack   | Speed          | Homing attained |
| 11  | not used (Internal limit active)     |                 |                |                 |
| 10  | Operation mode specific              | Target reached  | Target reached | Target reached  |
| 9   | Remote (NMT operational state)       |                 |                |                 |
| 8   | Offset current measured              |                 |                |                 |
| 7   | Warning                              |                 |                |                 |
| 6   | Switch on disable                    |                 |                |                 |
| 5   | Quick stop                           |                 |                |                 |
| 4   | Voltage enabled (power stage on)     |                 |                |                 |
| 3   | Fault                                |                 |                |                 |
| 2   | Operation enable                     |                 |                |                 |
| 1   | Switched on                          |                 |                |                 |
| 0   | Ready to switch on                   |                 |                |                 |

| State                  | Statusword [binary] | Description                                                 |
|------------------------|---------------------|-------------------------------------------------------------|
| Start                  | x0xx xxx0 x000 0000 | Bootup                                                      |
| Not Ready to Switch On | x0xx xxx1 x000 0000 | The current offset will be measured                         |
| _                      |                     | The drive function is disabled                              |
| Switch On Disabled     | x0xx xxx1 x100 0000 | The drive initialization is complete                        |
|                        |                     | The drive parameters may be changed                         |
|                        |                     | The drive function is disabled                              |
| Ready to Switch On     | x0xx xxx1 x010 0001 | The drive parameters may be changed                         |
|                        |                     | The drive function is disabled                              |
| Switched On            | x0xx xxx1 x010 0011 | The drive function is disabled                              |
| Refresh                | x1xx xxx1 x010 0011 | Refresh power stage                                         |
| Measure Init           | x1xx xxx1 x011 0011 | The power is applied to motor                               |
|                        |                     | The motor resistance or the commutation delay is measured   |
| Operation Enable       | x0xx xxx1 x011 0111 | No faults have been detected                                |
|                        |                     | The drive function is enabled and power is applied to motor |
| Quick Stop Active      | x0xx xxx1 x001 0111 | The quick stop function is being executed                   |
|                        |                     | The drive function is enabled and power is applied to motor |
| Fault Reaction Active  | x0xx xxx1 x000 1111 | A fault has occurred in the drive                           |
| (disabled)             |                     | The drive function is disabled                              |
| Fault Reaction Active  | x0xx xxx1 x001 1111 | A fault has occurred in the drive                           |
| (enabled)              |                     | The quick stop function is being executed                   |
|                        |                     | The drive function is enabled and power is applied to motor |
| Fault                  | x0xx xxx1 x000 1000 | A fault has occurred in the drive                           |
|                        |                     | The drive parameters may be changed                         |
|                        |                     | The drive function is disabled                              |

You will find more detailed explanations on the status and control word in the "EPOS Firmware Specification" in Section 8.